# Upustvo za upotrebu

# PC aplikacija za popis OS-a

Aplikacija za popis osnovnih sredstava se pokreće odabirom:

START – PROGRAMS – Osnovana sredstva ili klikom na ikonu "Osnovna sredstva"

Nakon pokretanja aplikacije otvara se program za prijavu:

| 🖳 Prijava OS    |         | 22 |
|-----------------|---------|----|
| Korisničko ime: |         |    |
| Lozinka:        |         |    |
| Odustati        | Prijava |    |
|                 |         |    |

Za prvu prijavu se koristi administratorski pristup:

Korisničko ime: administrator Lozinka: ossystem1

Za svaku slijedeću prijavu koriste se podaci podešeni u aplikaciji.

| 🖁 Osnovna sree | dstva       |          | -        |          |            | -        |          |          |         |       |      |           |     |
|----------------|-------------|----------|----------|----------|------------|----------|----------|----------|---------|-------|------|-----------|-----|
| Prikaz Poda    | aci Izvješt | aj Opcij | e Sinhro | nizacija |            |          |          |          |         |       |      |           |     |
| Dodati         | Promijeniti | Obrisati |          | Osvježi  | Tražiti:   |          |          | Filteri: |         |       |      | Zatvoriti |     |
|                |             |          |          |          |            | 🔘 Kod    |          | Status:  | So      | ba:   |      |           |     |
|                |             | 8        |          |          |            | O Nativ  | Traži    | Sva OS-a | -       |       |      | 0         |     |
|                |             |          |          |          |            | U INDEIN |          |          |         |       |      |           |     |
| Developed      |             |          | 1        |          |            |          |          |          |         |       |      |           |     |
| Pregleu:       |             |          | Kod      | Naziv    | Status     | Soba     | Lokacija | Region   | trošaka | osoba | Opis | Popisao   |     |
| -              |             |          | 00001    | os1      | Nepopisano | Soba 5   | Centrala | Sarajevo |         | -     |      | admin     |     |
| Ushovh         | lo sredstvo |          | 00002    | os2      | Nepopisano | Soba 5   | Centrala | Sarajevo |         | -     |      | admin     |     |
|                |             |          | 00003    | os3      | Nepopisano | Soba 5   | Centrala | Sarajevo | -       | -     |      | admin     |     |
| -              |             |          | 00004    | os4      | Nepopisano | Soba 5   | Centrala | Sarajevo | -       | -     |      | admin     |     |
| L              | SUDA        |          | 00005    | os5      | Nepopisano | Soba 6   | Centrala | Sarajevo | -       | -     |      | admin     |     |
|                |             |          | 00006    | os6      | Nepopisano | Soba 6   | Centrala | Sarajevo | 2       | -     |      | admin     |     |
| Lol            | kacija      |          | 00007    | os7      | Nepopisano | Soba 6   | Centrala | Sarajevo | •       | -     |      | admin     |     |
|                |             | 100      | 00008    | os8      | Nepopisano | Soba 6   | Centrala | Sarajevo | -       | -     |      | admin     |     |
| Re             | egion       |          | 00009    | os9      | Nepopisano | -        | 27       | -        | -       | -     |      |           | (#) |
|                |             |          | 00010    | os10     | Nepopisano |          |          | -        |         | -     |      |           |     |
| Miest          | to troška   |          | 00011    | os11     | Nepopisano | Soba 2   | Radnicka | Sarajevo |         | -     |      | admin     |     |
|                |             |          | 00012    | os12     | Nepopisano | Soba 2   | Radnicka | Sarajevo | -       | -     |      | admin     |     |
| Zaduži         | ena osoba   |          | 00013    | os13     | Nepopisano | Soba 2   | Radnicka | Sarajevo |         | -     |      | admin     |     |
| 200020         |             |          | 00014    | os14     | Nepopisano | -        | -        | -        | -       | -     |      |           |     |
|                |             |          | 00015    | os15     | Nepopisano |          | ÷.       | -        |         | -     |      |           |     |
|                |             |          | 00016    | os16     | Nepopisano | -        | -        | -        |         | -     |      |           |     |
|                |             |          | 00017    | os17     | Nepopisano |          | -        | -        | -       | -     |      |           |     |
| Ukupno OS:     | 50          |          | 00018    | os18     | Nepopisano | -        | -        | -        |         | -     |      |           |     |
| Ponisano:      | 0           |          | 00019    | os19     | Nepopisano | -        | -        | -        | -       | -     |      |           |     |
| Neppoiranos    | 50          |          | 00020    | os20     | Nepopisano |          | -        | -        |         | -     |      |           |     |
| Nepopisano:    | 50          |          | 00021    | os21     | Nepopisano |          | -        | -        | -       | -     |      |           |     |
| Za rashod:     | 0           |          | 00022    | os22     | Nepopisano |          |          | -        |         | -     |      |           |     |
| Soba:          | 15          |          | 00023    | os23     | Nepopisano | 22       | 20       | -        | 2       | -     |      |           |     |
|                |             |          | 00024    | os24     | Nepopisano | -        | -        | -        |         | -     |      |           |     |
|                |             |          | 00025    | os25     | Nepopisano | -        | -2       |          |         | -     |      |           |     |
|                |             |          | 00026    | os26     | Nepopisano |          |          |          | -       | -     |      |           |     |
|                |             |          | 00027    | os27     | Nepopisano |          | •        | •        |         | -     |      |           |     |
|                |             |          | 00028    | os28     | Nepopisano |          |          |          |         |       |      |           |     |
|                |             |          | 00029    | os29     | Nepopisano |          | 1        | -        | -       | -     |      |           |     |
|                |             |          | 00030    | os30     | Nepopisano | -        | -        | -        | -       | -     |      |           | -   |

# Nakon uspješne prijave u program otvara se glavni prozor aplikacije:

U gornjem dijelu prozora su tabovi sa grupisanim opcijama, u srednjem dijelu su podaci, na lijevoj strani su opcije za odabir prikaza podataka:

- Osnovan sredstva
- Soba
- Lokacija
- Region
- Mjesto troška
- Zadužena osoba

A u donjem lijevom uglu su prikazani podaci o ukupnom broju os-a, popisani sredstava, nepopisani, za rashod i ukupan broj soba.

Sve mogućnosti programa su smještene u tabove na vrhu glavnog prozora.

U prvom tabu "Prikaz" smještene su opcije za pojedinačno dodavanje, promjenu i brisanje, stavki, pretragu kao i filtriranje os-a.

### Dodavanje stavki

Stavku dodajete na način da se prvo odabere sa lijeve strane stavka koja se dodaje, os, soba, lokacija,

region, mjesto troška ili zadužena osoba, a zatim se klikne na ikonu

Nakon toga se otvara prozor za ododavanje u kojem se popune sva polja i spremi unos.

### Promjena stavki

Promijena podataka za bilo koju stavku se vrši na isti način. Prvo se sa lijeve strane odabere vrsta stavke, a zatim se na tabeli sa podacima klikne na stavku koju želite promijeniti, a zatim se odabire

dugme 📃 za promijenu stavke.

U prozoru za promijenu se izvrše sve željene promjene a nakon toga podaci se sačuvaju.

# Brisanje stavke

Stavka se briše na način kao kod promijene, prvo se odabere stavka koju želite brisati, a zatim se

naredba izvršava klikom na dugme

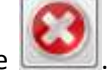

Potrebno je obratiti pažnju, ukoliko se briše neka stavka na kojoj je zavedena druga stavka, jer brisanje neće biti moguće. Npr.ukoliko je neko OS zaduženo na određenoj sobi, brisanje te sobe neće biti moguće, sve dok se to OS na premjesti na drugu sobu ili dok se predhodno ono ne obriše.

Na drugom tabu "Podaci" nalaze se opcije za uvoz i izvoz podataka u CSV file.

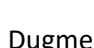

služe za uvoz podataka a

za izvoz podataka u CSV.

#### Uvoz podataka iz CSV-a

| 🖳 Uvoz | _podataka                                                                                                    |            |             |
|--------|----------------------------------------------------------------------------------------------------|------------|-------------|
|        | Obrisati podatke: 📃                                                                                                    | Delimiter: |             |
|        |                                                                                                    |            | Otvoriti    |
|        | <ul> <li>Osnovno sredstvo</li> <li>Soba</li> <li>Lokacija</li> <li>Region</li> <li>Mjesto troška</li> <li>Zadužena osoba</li> </ul> | Uvo        | iz podataka |

Podatke uvozimo tako što prvo odaberemo fajl pomoću dugmeta "Otvoriti", zatim odaberemo da li uvozimo osnovan sredstva, sobe, lokacije...

Nakon toga upisujemo delimiter sa kojim su podaci razdvojeni (najčešće se koristi tačka zarez).

I ukoliko želimo obrisati predhodne podatke označimo "Obrisati podatke".

#### Izvoz podataka u CSV

| 🖳 Izvoz_podataka                                                                                            |                |
|----------------------------------------------------------------------------------------------------|----------------|
| Naziv file-a: os                                                                                            | Delimiter: ;   |
| Lokacija:                                                                                                   | Postaviti      |
| <ul> <li>Osnovno sredstvo</li> <li>Soba</li> <li>Lokacija</li> <li>Region</li> <li>Mjesto troška</li> </ul> | ● csv<br>○ txt |
| <ul> <li>Zadužena osoba</li> </ul>                                                                          | Izvoz podataka |
|                                                                                                    | Izvoz podataka |

Podatke izvozimo tako što odaberemo lokaciju na koju ćemo spremiti izlazni fajl, odabiremo ono što želimo izvesti, a zatim potvrđujemo sa "Izvoz podataka".

Na tabu izvještaj nalaze se dvije kategorije izvještaja, izvještaji prama statusu i ostali izvještaji.

Izvještaji prema statusu su:

- Izvještaj svih osnovnih sredstava
- Popisanih sredstava
- Nepopisanih sredstava i
- Sredstva za rashod

Ostali izvještaji su:

- Osnovna sredstva grupisana po sobama
- Po mjestu troška
- Po zaduženoj osobi
- Po popisu

Izvještaji se mogu exportovati u PDF, Excel, CSV ili Word file.

U opcijama se nalazi, opcija za pripremu sredstava za novi popis, pristupna prava, opcije za mobilni uređaj i licenca programa.

Tab sinhronizacija se koristi za slanje i preuzimanje podataka sa mobilnog terminala.

Opcija "Slanje na terminal" služi da se cijela baza pošalje na mobilni uređaj i

"**Preuzimanje sa terminala**" služi da se preuzmu oni podaci koji su promjenjeni na mobilnom uređaju.